# Historian Server 資源監視說明

| 目錄                    |    |
|-----------------------|----|
| 第一章 簡述                | 2  |
| 第二章 軟體需求及使用聲明:        | 4  |
| 第三章 安裝                | 5  |
| 第四章系統上線前設定工作          | 6  |
| 第一節 傳送介面              | 7  |
| 第一項 LINE              | 7  |
| 第一項 EMail             | 8  |
| 第二節 資源監視              | 11 |
| 第三節 系統參數              | 13 |
| 第四節 訊息發送測試            | 14 |
| 第五節 停止發送訊息            | 14 |
| 第六節 目前狀態              | 15 |
| 第七節 事件紀錄              | 15 |
| 第八節 事件紀錄              | 16 |
| 第五章 執行                | 17 |
| 第一節 前景模式              | 17 |
| 第二節                   | 19 |
| 第六章 資源效能異常不足發生時建議處理方式 | 23 |
| 第一節 記憶不足              | 23 |
| 第二節 儲存硬碟空間不足          | 24 |
| 第三節 CPU 使用量過高         | 25 |
| 第七章 系統故障排除            | 26 |
|                       |    |
|                       |    |

## 第一章 簡述

Historian 類似關聯式資料庫概念 · Historian 會將採集的歷史數據陸續的儲存在一個 線上(Online)的 Archive 檔案 · 當目前 Current Archive 檔案滿了 · Historian 預設會自動 創建另外一個新的空的線上(Online)的 Archive 檔案(檔案大小由管理者自己決定) · 依此 模式持續的運作。

| 🗃 Proficy Historian Administrator on [10803001-KEVIN] Server in DEMO Mode — 🛛 🛛 🗙                                                                                                    |                                                                      |                                                        |                                   |                      |  |
|----------------------------------------------------------------------------------------------------|----------------------------------------------------------------------|--------------------------------------------------------|-----------------------------------|----------------------|--|
| Proficy* Historian                                                                                                    | ain III Tags                                                         | ଙ <u>Collectors</u> 🛢 🛛                                | ataStores 🕾 Mes                   | About<br>sages ②Help |  |
| 🖹 <u>Rename Data Store</u> 🍵 <u>Add Dat</u>                                                                                                    | <u>a Store</u> 👩                                                     | Add New Archive(s)                                     | n <u>Restore an Archi</u>         | ve from Backup       |  |
| Data Stores                                                                                                    | Archive: Use                                                         | er_10803001-Kevi                                       | n_Archive006                      |                      |  |
|                                                                                                    | Archive Details Da                                                   | ata Store Details Data Store                           | Options Global Options            | Security Alarms      |  |
| Archives           Name         Start Time           User_10803001-Kevin_Archive006         2021/7/28 14:           User_10803001-Kevin_Archive007         Empty           User_10803001-Kevin_Archive005         2021/7/7 09:1 | Status<br>Status<br>End Time<br>Backup<br>Last Backup<br>Backup User | Current<br>2021/7/28 14:20:51<br>Current Time<br>Never | current                           | 目前使用中                |  |
| 線上On line Archives                                                                                                    | File Location                                                        | D:\Proficy Historian                                   | Data\Archives\User_1080           | J3I                  |  |
|                                                                                                    | File Size (MB)                                                       | 500                                                    |                                   |                      |  |
|                                                                                                    | File Attribute                                                       | C Read-only                                            | Read/Write      Backup     Remove | e Update             |  |
| ,                                                                                                    |                                                                      |                                                        |                                   |                      |  |

然而 Historian 為了提昇讀寫的速度,會將歷史資料暫存在記憶體內,這些所有線上 (Online)的 Archive 檔案,每一個 Archive 都會占用記憶體存放一些相關資料來提升讀寫 效能。因此線上(Online)的 Archive 檔案越多,記憶體和硬碟都會消耗越多,因此做為一 個 Historian server 管理員,就必須定期的監控管理,查看記憶體使用量是否快達到 80%,硬碟空間是否足夠。 如果 Historian server 電腦發生記憶使用量超過 80%,或是硬碟空間小於「最小空

| 間」 · Historian Data A              | Irchiver service 的服務就會停止。                        |
|------------------------------------|--------------------------------------------------|
| Archive Details Data Store Details | ata Store Options Global Options Security Alarms |
| Archive Creation                   |                                                  |
| Automatically Create Archives      |                                                  |
| Overwrite Old Archives             | Enabled     Disabled                             |
| Default Size (MB)                  | 500 BySize 💌                                     |
| Maintenance                        |                                                  |
| Default Archive Path               | D:\Proficy Historian Data\Archives\              |
| Default Backup Path                | D:\Proficy Historian Data\Archives\              |
| Base Archive Name                  | User 10803001-Kevin_Archive                      |
| Free Space Required (MB)           | 5000                                             |
| Store OPC Quality                  | C Enabled Disabled                               |
| Use Caching                        | Enabled     Disabled                             |
| Security                           | 硬碟不可以小於這個指定空間                                    |

此模組 Historian 可以自動在背景監視 Historian Server 資源使用情況,如果發生超 過使用的界線,模組將透過 Email、LINE 發送訊息給相關管理人員,大大降低管理人員負 擔。

3/28

## 第二章 軟體需求及使用聲明:

- 作業系統支援: Microsoft Windows 7 以後的版本
   Windows Server 2012 R2 以後的版本。
- .Net Framework : .Net Framework 4.0 以上
- 本軟體模組之智慧財產權屬本公司所擁有,軟體與內容皆受著作權法、國際著作權條約
   以及其它智慧財產權有關法律及條約保護。
- 非經本公司書面同意,乙方不得以任何形式或方法,將本軟體模組或其任何元件(包含 內嵌軟體與內容)進行出租、轉讓、複製、修改、解除單機授權使用限制或超出授權數 量共用本軟體;亦不得對本軟體或其任何元件進行分解、反編譯、反組譯或實施任何反 向工程。
- 使用本軟體模組之功能如因客戶系統需求而修改、調整、安裝測試、故障排除或教學, 則本公司將需視需求內容予以報價。
- 有關軟體應用模組由本公司授權使用之,其授權使用內容以提供授權檔案為依據。

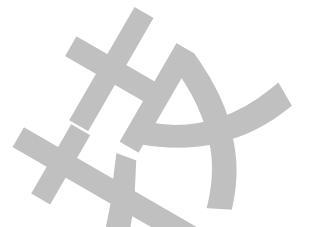

## 第三章 安裝

安裝方式:

只要將 hasp\_net\_windows.dll、sntl\_adminapi\_net\_windows.dll、 sntl\_adminapi\_windows.dll、sntl\_adminapi\_windows\_x64.dll、trLicChk.dll、 Trendtek.Library.dll、trHRMS.exe、trHRMSvc.exe、trHRMSrvcInstaller.exe、 Trendtek.lic 複製到同一個目錄下即可。

## 第四章 系統上線前設定工作

第一次使用此系統時,應依照下列順序建立資料,系統才能正確運作。

- 1. 系統\傳送介面
- 2. 系統\資源監視
- 3. 系統\系統參數

#### 第一節 傳送介面

透過此介面你可以決定透過哪些介面傳送訊息給使用者。目前的介面有 LINE、Mail 方式。

點選功能表[系統\傳送介面]

傳送主旨:你可以輸入訊息的主旨,對 Email 來說它就是 Email 的信件主旨,對 LINE Notify 來說它會是訊息開頭字串

### 第一項 LINE

若要使用 LINE Notify 功能,請勾選 LINE Notify

| 傳送介面          |                   |
|---------------|-------------------|
| 傳送主旨 [Histori | an Server資源監視訊息 ] |
| Line Mail     | 15-21-            |
| 🖂 Line Notify |                   |
| Line權杖        |                   |
|               |                   |
| LINE Notify   |                   |
| Q             | N. Co             |
|               | 確定離開              |

可以透過 LINE 將訊息發送到 LINE 個人或是群組。若此處空白,表示不使用此功能。 注意:執行此模組的電腦必須能夠連結到網際網路,防火牆需要開啟下列 Port 編號,以及目的 服務 IP

- 1. 開啟 HTTPS (443)編號輸出(Out)。
- 2. 在 hosts 表建立[203,104.138.174 notify-api.line.me],或是開啟 DNS (udp 53)名稱解析編 號輸出(Out)。
- 3. 目的伺服器 notify-api.line.me

#### 第一項 EMail

若要使用 Mail 發送訊息,請勾選 Mail 傳送介面 傳送主旨 [Historian Server資源監視訊息] Mail Line 🖂 Mail 🚱 SMTP server .tw Sender .tw Port 25 SSL (Secure Socket Layer) Use the following Account Account .tw Password \*\*\*\*\*\*\*\*\*\*\*\* Rrecipient 100 .tw 確定 離開

SMTP server: (必要)請輸入 SMTP server 的位置。

Sender:(必要)寄件者帳號。

Port:(必要)STMP server 使用的 Port 號碼,一般為 25。

SSL(Secure Socket Layer):(非必要)如果 SMTP server 有要使用 SSL 加密方式時,請勾選此

項。

Account: (非必要)如果 SMTP server 有要求使用帳號,請輸入帳號。

Password:(非必要)同上。

Recipient:(必要)收信者·如果有多個收信者·收信者和收信者之間使用分號;來隔開。

各家 smtp server 設定不完全一樣 · 以下為測試過的設定 Hotmail

| Hotmail             |                               |
|---------------------|-------------------------------|
|                     |                               |
| SMTP server         | smtp.live.com                 |
| Sender              | @hotmail.com                  |
| Port                | 587 SSL (Secure Socket Layer) |
| ✓ Use the follo     | wing Account                  |
| Accoun              | t @hotmail.com                |
| Password            | d *************               |
| Yahoo<br>Yahoo 的帳號必 | 須付費使用進階版 · 才能支援 smtp          |
| SMTP server         | smtp.mail.yahoo.com           |
| Sender              | myid@yahoo.com                |
| Port                | 465 SSL (Secure Socket Layer) |
| ✓ Use the follo     | wing Account                  |
|                     |                               |
| Accoun              | t myid@yahoo.com              |
| Passwor             | d **********                  |
| GMail               |                               |
| SMTP server         | smtp.gmail.com                |
| Sender              | jm@gmail.com                  |
| Port                | 587 SSL (Secure Socket Layer) |
| ✓ Use the follo     | owing Account                 |
| Accoun              | t eegm                        |
| Passwor             | d **********                  |
|                     |                               |
| ~                   |                               |
|                     |                               |

| Exchange       |                               |          |
|----------------|-------------------------------|----------|
| SMTP server    | me com.tw                     |          |
| Sender         | k. 116@                       |          |
| Port           | 25 SSL (Secure Socket Layer)  |          |
| 🔽 Use the foll | owing Account                 |          |
| Accou          | nt                            |          |
| Passwor        | d ***********                 |          |
|                |                               |          |
| SMTP server    | met 1.1 , com.tw              |          |
| Sender         | k. Natur@. to com.tw          |          |
| Port           | 587 SSL (Secure Socket Layer) |          |
| 📝 Use the foll | owing Account                 |          |
| Accou          | nt attendee@textstinit.com.tw | <b>X</b> |
| Passwor        | d ******                      |          |

如果你已經使用 Exchange 的網域帳號登入到 Windows 時,而且 Exchange 支援 Windows 帳號整合,則「Use the following Account」可以不打勾。

#### 第二節 資源監視

| 監視         |                   |            |                  |                                                                                                    |
|------------|-------------------|------------|------------------|----------------------------------------------------------------------------------------------------|
|            |                   |            |                  |                                                                                                    |
| ∠ Historia | in Data Archiver∄ | <b></b> 段務 |                  |                                                                                                    |
| R.息內容      | 主機[{host}]於{      | Time}, 發生  | Historian Data / | Archiver服務停止, 請立即前往處理.                                                                                    |
| ] CPU使用    | 率                 |            |                  |                                                                                                    |
| 用率高於       | 70                | %          | 訊息內容             | 主機[{host}]於[Time], 發生CPU使用率已經<br>達到{current}%, 超過設定{limit}%, 可能會<br>造成Historian Data Archiver服務停止, 請立     |
| ] 記憶體容     | 量                 |            |                  |                                                                                                    |
| 憶體低於       | 9,600             | MBytes     | 訊息內容             | 主機[{host}]於{Time}, 發生記憶體容量只剩 へ<br>下{current}MB, 低於設定{limit}MB, 可能會<br>造成Historian Data Archiver服務停止, 請立 v |
| ] 磁碟空間     |                   |            | ~                |                                                                                                    |
| 碟區         | С                 |            | 訊息內容             | 主機[{host}]於{Time},發生磁碟{disk}區容 ▲                                                                          |
| 間低於        | 20,000            | MBytes     |                  | 可能含适成Historian Data Archiver服務停                                                                           |

Historian Data Archive 服務: 監視 Historian server 服務是否停止。

訊息內容:當服務停止發生、要發送的內容。其中有四個系統變數可以使用

{host}: 電腦名稱。

{time}:發生的時間。

{value}:發生的數據。(這裡不適用)

{limit}:設定的界線。(這裡不適用)

CPU 使用率:監視 Historian server 的 CPU 使用率是否高於設定界線。

使用率高於:輸入設定的界線,建議 70%。

訊息內容:同上。

記憶體容量:監視 Historian server 記憶體使用剩餘容量。

記憶體低於:輸入設定的界線,建議總記憶體量的30%。

訊息內容:同上。

磁碟空間:監視 Historian server Data Archiver 所使用的邏輯磁碟使用空間。

### 磁碟區:輸入 Historian server Data Archiver 所使用的邏輯磁碟代號。 空間低於:輸入設定的界線,建議 Historian Dara Store 所設定的 Free Space Required(MB)的2倍。

訊息內容:同上。

| Archive Details Data Store Details | Data Store Options Global Options Security Alarms |
|------------------------------------|---------------------------------------------------|
| Archive Creation                   |                                                   |
| Automatically Create Archives      | Enabled     O Disabled                            |
| Overwrite Old Archives             | Enabled     O Disabled                            |
| Default Size (MB)                  | 500 BySize                                        |
| Maintenance                        |                                                   |
| Default Archive Path               | D:\Proficy Historian Data\Archives\               |
| Default Backup Path                | D:\Proficy Historian Data\Archives\               |
| Base Archive Name                  | User 10803001-Kevin_Archive                       |
| Free Space Required (MB)           | 5000                                              |
| Store OPC Quality                  | C Enabled Disabled                                |
| Use Caching                        | Enabled C Risabled                                |
| Security                           | 硬碟不可以小於這個指定空間                                     |

#### 第三節 系統參數

| 系統設定為系統環境參數設定·點選功能:                            | 表[系統\系統參數]。 |
|------------------------------------------------|-------------|
| 紀錄檔案路徑 紀錄檔案保留 3 ♥ 天 紀錄檔案大小 5 ♥ M 回 事件紀錄 ☑ 事件紀錄 |             |
| 確定離開                                           | XAP         |

紀錄檔案路徑:存放紀錄檔案的路徑,空白表示與執行檔同一個資料夾。

紀錄檔案保留天數:設定記錄檔案(如訊息發送紀錄,事件紀錄等)的保留天數。

紀錄檔案大小:每個記錄檔案大小。

事件紀錄:紀錄系統事件。當發送訊息發生錯誤,及系統事件會記錄在此檔案中,以便系統管 理者追查原因。

訊息發送紀錄:錄訊息發送動作。所有發送訊息動作都會紀錄會記錄在此檔案中,以便系統管 理者事後追蹤與除錯。

### 第四節 訊息發送測試

| 此處可以先測試 LINE 或是 Mail 功能是否設定正確 | ·點選功能表[工具\訊息發送測試]。 |
|-------------------------------|--------------------|
| 訊息發送測試                        |                    |
| ☑ 郵件發送 ☑ Line發送               |                    |
| 訊息內容:                         |                    |
| 訊息內容:輸入要發送的訊息。                |                    |

## 第五節 停止發送訊息

停止發送訊息,將暫停目前訊息的發送。

| 🗢 Historian server R | esource Monitor |                 | _                |             | ×    |  |  |
|----------------------|-----------------|-----------------|------------------|-------------|------|--|--|
| 停止發送訊息 条統(S) 工具(T)   |                 |                 |                  |             |      |  |  |
| 目前狀態事件紀錄             | 訊息發送紀錄          |                 |                  |             |      |  |  |
| 資源名稱                 | 界線設定            | 目前值             | 上次發生時間           | 上次發生        | 數 ^  |  |  |
| Service              |                 | RUNNING         |                  |             |      |  |  |
| CPU                  | 70 %            | 4.7 %           |                  |             |      |  |  |
| RAM                  | 9,600 MB        | 19,029.1 MB     |                  |             |      |  |  |
| Disk C               | 20,000 MB       | 118,293 MB      |                  |             | ~    |  |  |
|                      |                 | 2021/8/10 13:24 | :56 Trendtek Aut | omation (vi | 1.0) |  |  |

### 第六節 目前狀態

| 顯示目前所有資源             | 前數據·界線設定        | 、目前值、上次發        | §生時間以及數據。                     |
|----------------------|-----------------|-----------------|-------------------------------|
| 🛹 Historian server R | esource Monitor |                 | - 🗆 ×                         |
| 停止發送訊息 条約            | 充(S) 工具(T)      |                 |                               |
| 目前狀態事件紀錄             | 訊息發送紀錄          |                 |                               |
| 資源名稱                 | 界線設定            | 目前值             | 上次發生時間<br>上次發生數1 ^            |
| Service              |                 | RUNNING         |                               |
| CPU                  | 70 %            | 4.7 %           |                               |
| RAM                  | 9,600 MB        | 19,029.1 MB     |                               |
| Disk C               | 20,000 MB       | 118,293 MB      | ¥                             |
|                      |                 | 2021/8/10 13:24 | 56 Trendtek Automation (v1.0) |

第七節 事件紀錄

當訊息發送發生錯誤,及系統事件會顯示在此清單中,以便系統管理者追查原因。

| <ul> <li>Historian server Resource Monitor</li> </ul>                                                                                                    | —         |           | $\times$ |
|----------------------------------------------------------------------------------------------------|-----------|-----------|----------|
| 停止發送訊息 系統(S) 工具(T)                                                                                                    |           |           |          |
| 目前狀態 事件紀錄 訊息發送紀錄                                                                                                    |           |           |          |
| 2021/08/10 10:50:28.150 system starts.<br>2021/08/10 10:50:29.307 Debug mode is off.<br>Message Sending has been stopped<br>Message Sending has been started |           |           |          |
| 2021/8/10 13:29:33 Trendt                                                                                                    | tek Autom | nation (v | /1.0)    |

你可按下滑鼠右鍵清除事件紀錄手動清除。

### 第八節 事件紀錄

所有訊息發送動作都會紀錄會顯示在此清單中,以便系統管理者事後追蹤與除錯。

| <ul> <li>Historian server Resource Monitor</li> </ul>                                                             | X                                                                      |
|----------------------------------------------------------------------------------------------------|------------------------------------------------------------------------|
| 停止發送訊息 条統(S) 工具(T)                                                                                                |                                                                        |
| 目前狀態 事件紀錄 訊息發送紀錄                                                                                                  |                                                                        |
| 2021/08/10 14:23:34.927 Email message - Has Emailed message (主機[10803001-KEVIN]於2021/8/10 14:23:31, 發生Historian   | Data Archiver服務停止, 請立即前往處理.) to kevinLee@trendtek.com.tw successfully. |
| 2021/08/10 14:23:35.518 LineNotity - Has Lined message (主機[10803001-KEVIN]於2021/8/10 14:23:31, 被王Historian Data A | archiver服務停止, 請立即前往處理.) successfully.                                  |
|                                                                                                    |                                                                        |
| ٢                                                                                                    | >                                                                      |
|                                                                                                    | 2021/8/10 14:23:50 Trendtek Automation (v1.0)                          |

你可按下滑鼠右鍵清除事件紀錄手動清除。

## 第五章 執行

Historian Server Resource Monitor System 系統執行方式分為 2 種,前景模式和背景服務模式。

### 第一節 前景模式

前景模式是應用在 Historian essential + iFIX SCADA,也就是使用者必須登入後執行。 可以將啟動指令加入到 iFix SCU Task configuration 中。你也可以將指令加在[開始\所有 程式\啟動]內。

啟動程序設定步驟如下:

1) 開啟 iFix SCU 環境

開始→程式集→ Proficy HMI SCADA - iFIX 6.0→System Configuration

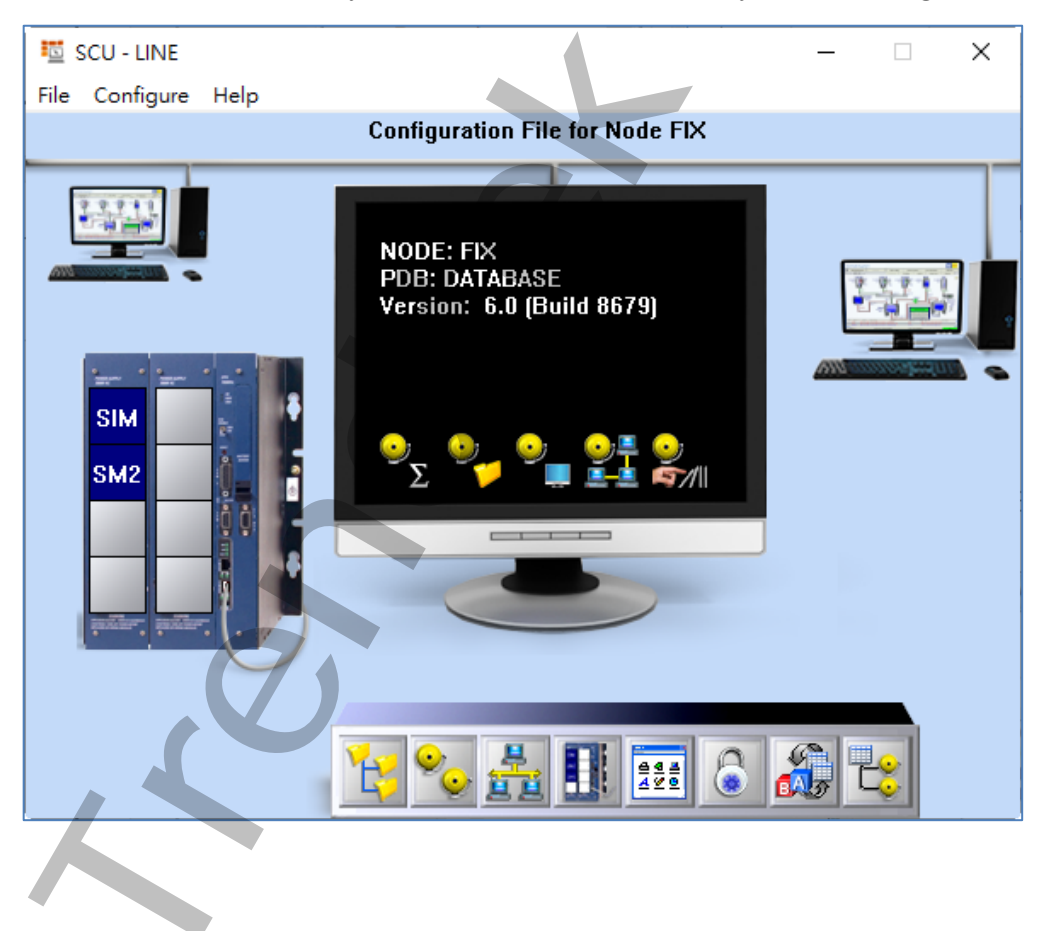

#### 2) 加掛 trHRMS

| 在 SCU 視窗·點擊功能表[Configure\Task]                                                                                                    | ***                          |
|----------------------------------------------------------------------------------------------------|------------------------------|
| Task Configuration                                                                                                    | ? ×                          |
| Filename: D:\modules\modules 6\trHRMS.exe                                                                                                    | Start Up Mode<br>O Minimized |
| Command Line:                                                                                                    | Normal     Background        |
| Configured Tasks:<br>% C:\Program Files (x86)\GE\iFIX\IOCNTRL.EXE /a<br>% C:\PROGRAM FILES (X86)\GE\IFIX\WSACTASK.EXE C<br>% C:\Program Files (x86)\GE\IFIX\SUMQDEL.EXE -D05:00 -F30:1<br><del>C.\Program Files (x86)\GE\IFIX\VORKSPACE.EXE<br/>D:\MODULES\MODULES 6\TRHRMS.EXE</del> | Add                          |
| OK Cancel Help                                                                                                    | Delete                       |

- 按下 Filename 右邊的[...]尋找按鈕,然後挑選 trHRMS.exe。
- /LOG [選項]。代表啟動 Logging 功能。當此功能啟動,此程式會將錯誤訊息或發送的歷史 資料寫入\*.log 檔案內,存放於此程式相同路徑下。
- /DELAY:x [選項]。延遲 FixAlmLINE 啟動的時間,單位為分鐘。當應用在當 iFix 的 PDB 資料庫非常大時, iFix 需要一段時間才能完全啟動。所以這時你可以使用此參數。
- /B:x [選項]。x 為在視窗畫面保留訊息顯示行數。
- /LGU:x [optional]。x 為多國語言代碼(10 進制,請參考附錄)。省略代表不切換。繁體 中文>1028,檔名 Lang\_frmOpcDBInstEx\_zh-TW.csv 英文>1033,檔名 Lang\_frmOpcDBInstEx\_en.cs

### 第二節 背景服務模式

背景模式主要是應用在 Historian standard 或是 Enterprise 版本 · 也就是使用者不須要登

入 Windows,這個模組將以服務方式執行。當然也是可以適用在 Historian essential + iFIX SCADA 環境

注意事項:如果有變更設定,這個服務都必須重啟才會套用新的設定 啟動程序設定步驟如下:

1) 開啟 trHRMSrvcInstaller.exe 服務安裝程式

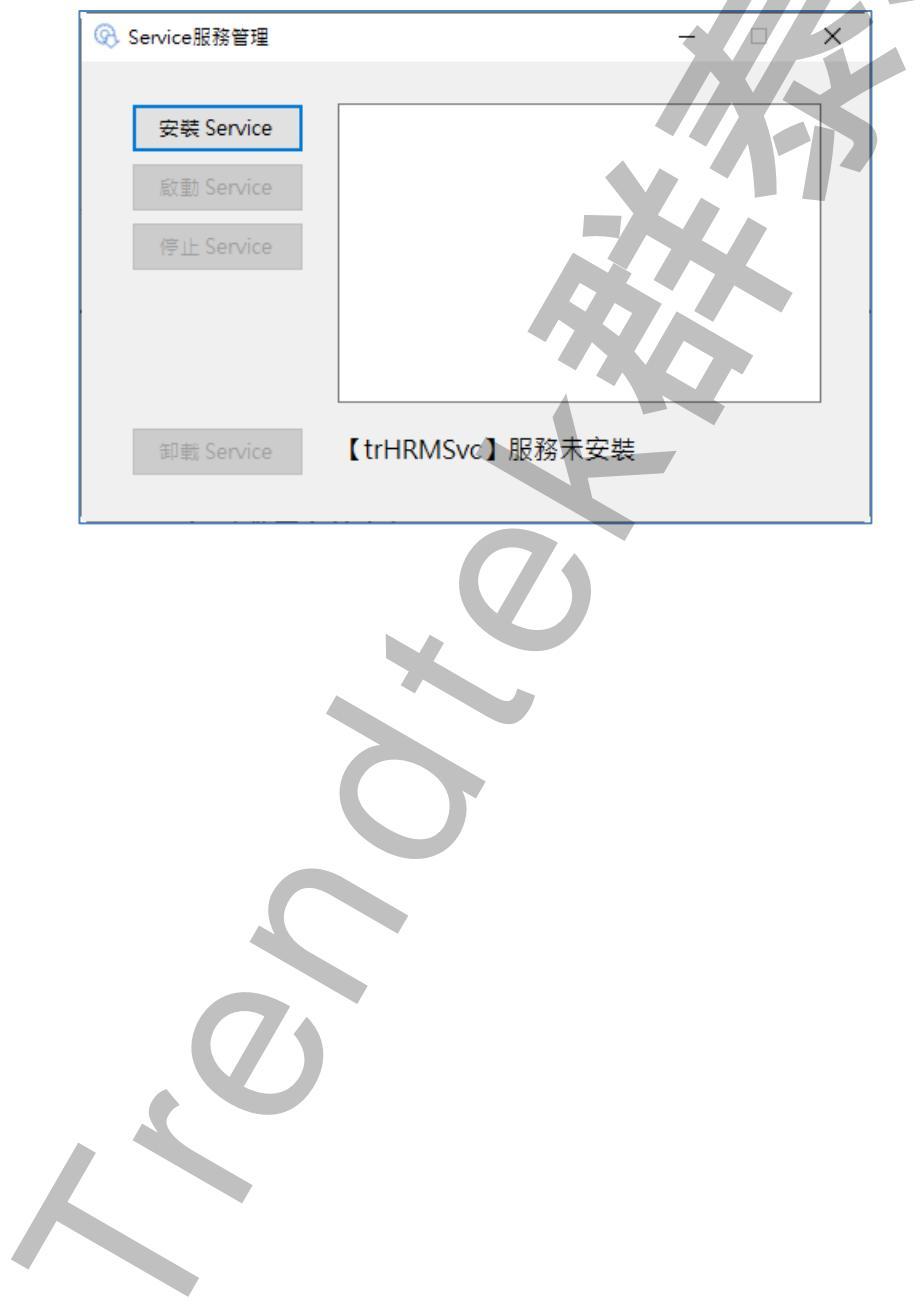

2) 按下「安裝 Service」,將服務掛載到 Windows

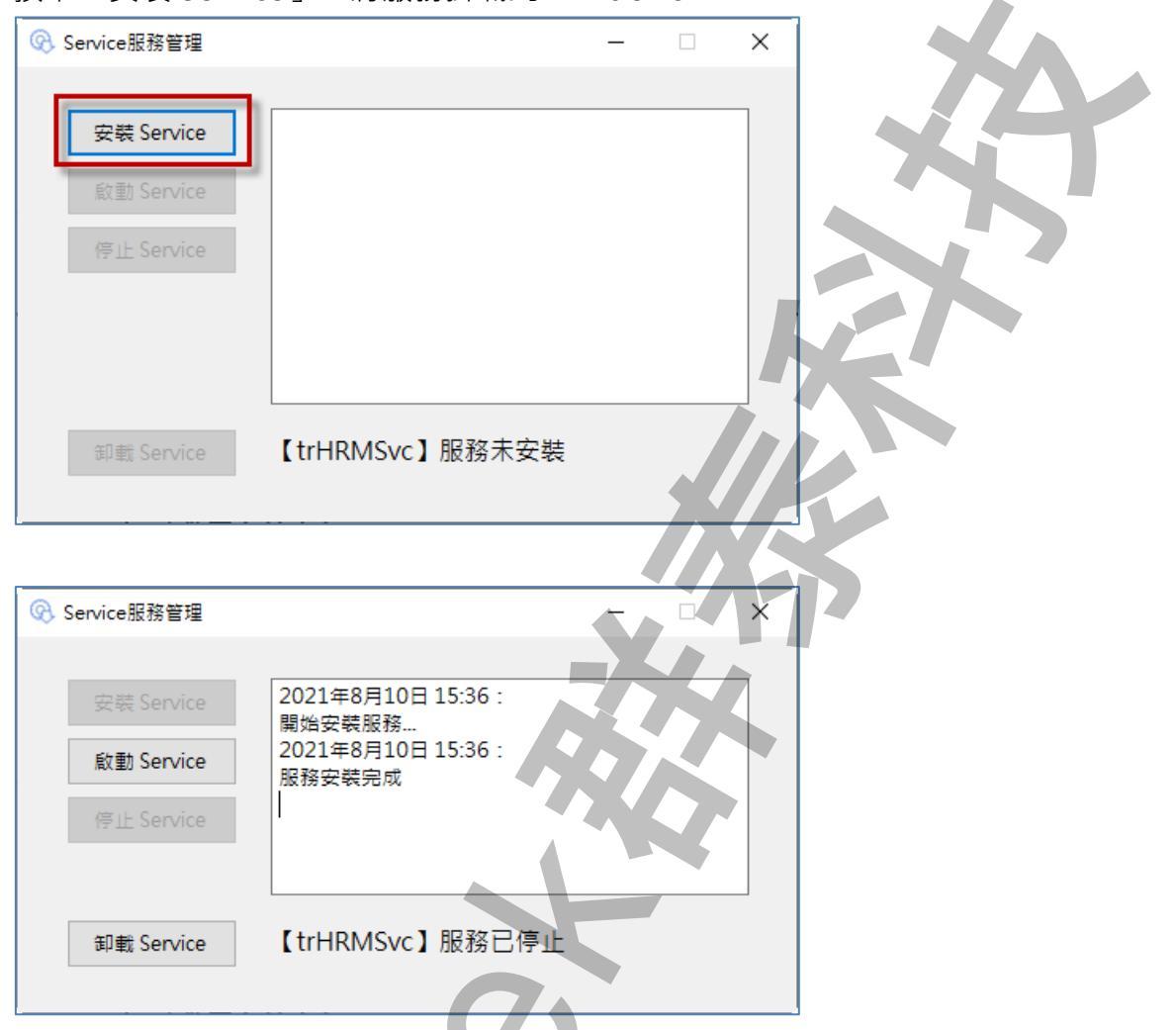

服務掛載成功後,在服務清單中出現「Historian Resource Monitor Service」

| 🔍 服務          |                                   |                                      |                               |     | _     |         | ×     |
|---------------|-----------------------------------|--------------------------------------|-------------------------------|-----|-------|---------|-------|
| 檔案(F) 動作(A) 樹 | <sub>食</sub> 視(V)                 |                                      |                               |     |       |         |       |
| 🗢 🄿 📊 🗐 🤇     | B 🗟 🛛 🖬 🕨 🖿 💵 💵                   |                                      |                               |     |       |         |       |
| 🔍 服務 (本機)     | ○ 服務 (本機)                         |                                      |                               |     |       |         |       |
|               | Historian Resource Monitor        | 名稱 ^                                 | 描述                            | 狀態  | 啟動類型  | 登入身     | 分 个   |
|               | Service                           | 🖏 Historian Data Archiver(x64)       | In standard historian, DA per | 執行中 | 自動    | Local S | òys   |
|               | 前前昭務                              | 🆏 Historian Diagnostics Manager(хб4) | This service computes the hi  | 執行中 | 自動    | Local S | iys   |
|               | GER XIII (VE XIII)                | 🐘 Historian Resource Monitor Service | Monitor Historian server Res  |     | 自動    | Local S | bys   |
|               |                                   | 🎑 Historian Simulation Collector     | This service generates rando  | 執行中 | 自動    | Local S | òys   |
|               | 描述:                               | 🖏 Historian Windows Performance Coun | This service collects Window  | 執行中 | 自動    | Local S | òys   |
|               | Monitor Historian server Resource | 🥋 HP SI Service                      |                               | 執行中 | 自動    | Local S | sys   |
|               | osuge                             | 🆏 Human Interface Device Service     | 啟用並維護鍵盤、遙控器與其                 | 執行中 | 手動 (觸 | Local S | sys   |
|               |                                   | 🖏 HV 主機服務                            | 為 Hyper-V Hypervisor 提供       |     | 手動 (觸 | Local S | sys   |
|               |                                   | 🆏 Hyper-V Data Exchange Service      | 提供一種機制,以便在虛擬機                 |     | 手動 (觸 | Local S | sys ⊻ |
|               |                                   | <                                    |                               |     |       |         | >     |
|               | 延伸人標準人                            |                                      |                               |     |       |         |       |
|               |                                   |                                      |                               |     |       |         |       |
|               |                                   |                                      |                               |     |       |         |       |

3) 如果要要立即啟動服務,請安下「啟動 Service」

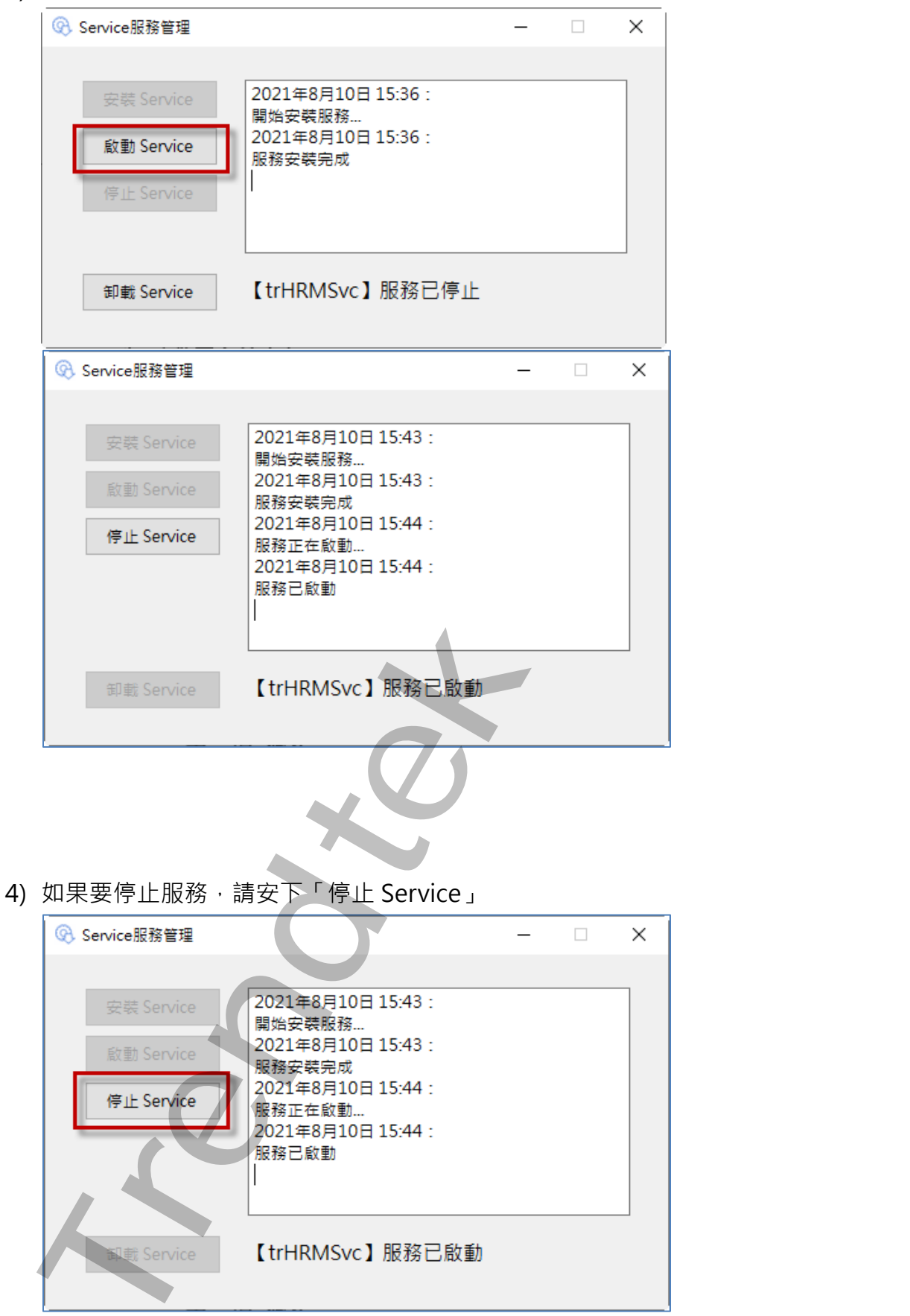

5) 如果要卸載服務,請安下「卸載 Service」,卸載前必須先停止服務

| Service服務管理    |                               | _ | × |
|----------------|-------------------------------|---|---|
|                |                               |   |   |
| 安裝 Service     | 2021年8月10日 15:56:             |   | K |
| Shith Counting | 服務正在停止<br>  2021年8月10日 15:56: |   |   |
| IIII Service   | 服務已停止                         |   |   |
| 停止 Service     |                               |   |   |
|                |                               |   |   |
|                |                               |   |   |
| 卸載 Service     | 【trHRMSvc】服務已停                | 止 |   |
|                |                               |   |   |
|                |                               |   |   |
|                |                               |   |   |
|                | 20                            |   |   |
|                |                               |   |   |
|                |                               |   |   |
|                |                               |   |   |
|                |                               |   |   |
|                |                               |   |   |
|                |                               |   |   |
|                |                               |   |   |
|                |                               |   |   |
|                | $\frown$                      |   |   |
|                | U.                            |   |   |
|                |                               |   |   |
|                |                               |   |   |
|                |                               |   |   |
|                |                               |   |   |
|                |                               |   |   |
|                |                               |   |   |
|                |                               |   |   |
|                |                               |   |   |
| ~              |                               |   |   |

#### 第六章 資源效能異常不足發生時建議處理方式

#### 第一節 記憶不足

Historian 線上(Online)的 Archive 檔案,目的是讓你可以查詢所有線上 Archive 檔案內 的資料。也許你想要查詢 10 年內的資料,但是 10 年必定含有大量的線上(Online)的 Archive 檔案,如此就會占用大量的記憶體,那麼就有可能發生超越 80%記憶體使用量 的事件發生。

為了不至發生超越80%記憶體使用量,你可以

- a. 增加記憶體。
- b. 定時監控記憶體使用量,如果快接近 75%時,將部分較久的線上(Online)的 Archive 進行離線 remove 動作。

方法>

Remove 離線一個 Archive。 首先選擇一個較久 Archive 名稱以將其選取,然後選擇「Remove」。 選擇「OK」將從系統的 Archive 列表中移除 Archive 文件,這個 Archive 檔案會被複製一份在 \Archives\Offline 目錄中。這不會從系統中刪除 Archive 文件。要被 Remove 的 Archive 檔案不可以是被使用中的,必須先關閉 Close,然後才能 Remove。

| Reficy Historian Administrator on [10803001-KE]                                       | VIN] Server in D     | DEMO Mode                     |                 | -                  | - 0                     | × |
|---------------------------------------------------------------------------------------|----------------------|-------------------------------|-----------------|--------------------|-------------------------|---|
|                                                                                       | ain <u>VTaqs</u>     | ଙ <u>Collectors</u> 🟮 [       | DataStores      | 🖅 <u>Messages</u>  | About<br>• <b>PHelp</b> |   |
| Bename Data Store                                                                     | <u>a Store</u>       | Add New Archive(s)            | ⊾ <u>Restor</u> | re an Archive fro  | om Backup               |   |
| Data Stores                                                                           | Archive: I           | Lser_10803001-Kev             | in_Archiv       | ve005              |                         |   |
|                                                                                       | Archive Details      | Data Store Details Data Store | e Options   Glo | bal Options   Secu | rity Alarms             |   |
| Archives                                                                              | <b></b>              | -                             |                 |                    |                         |   |
| User_10803001-Kevin_Archive006 2021/7/28 14::                                         | Status               |                               |                 |                    |                         |   |
| User 10003001 Kevin Archive007 Empty<br>User 10003001 Kevin Archive005 2021 777 09-11 | Status<br>Start Time | Active<br>2021/7/7 09:19:21   |                 |                    |                         |   |
|                                                                                       | End Time             | 2021/7/28 14:20:5             | 1               |                    |                         |   |
|                                                                                       |                      | Close Archive                 | Backup          | Remove             | Update                  |   |

c. 可能有其他的服務佔用了大量的記憶體,例如 SQL server。設法限制他的記憶體使 用量,多留一些給 iHistorian。 如果已經發生記憶體使用量超過 80%,而造成 Historian Data Archiver service 服務 停止,唯一的解決方式就是先將 Proficy Historian Data\Archives 目錄下比較舊的 Archiver 檔案(User\_xxx.iha)搬移到別的地方,然後再新啟動 Historian Data Archiver service 服務。

### 第二節 儲存硬碟空間不足

當 Historian ArchiveData 存放檔案的邏輯磁碟空間不足時(小於 Free Space Reuqire (MB)) · Historian 將無法建立新的空的 Archive 來存放歷史數據

| Archive Details Data Store Details | Data Store Options Global Options Security Alarms |
|------------------------------------|---------------------------------------------------|
| Archive Creation                   |                                                   |
| Automatically Create Archives      | Enabled O Disabled                                |
| Overwrite Old Archives             | 🖲 Enabled 🔿 Disabled                              |
| Default Size (MB)                  | 500 BySize                                        |
| Maintenance                        |                                                   |
| Default Archive Path               | D:\Proficy Historian Data\Archives\               |
| Default Backup Path                | D:\Proficy Historian Data\Archives\               |
| Base Archive Name                  | User 10803001-Kevin_Archive                       |
| Free Space Required (MB)           | 5000                                              |
| Store OPC Quality                  | C Enabled Disabled                                |
| Use Caching                        | Enabled C bisabled                                |
| Security                           | 硬碟不可以小於這個指定空間                                     |

為了避免發生儲存硬碟空間不足,你可以

- a. 增大硬碟空間。
- b. 定時監控硬碟剩餘使用空間,如果快接近不足時,將部分較久的線上(Online)的 Archive 進行離線 remove 動作,然後將 Archive 檔案搬移到別的磁碟區。

如果已經發生因為硬碟空間不足,而造成 Historian Data Archiver service 服務停止, 唯一的解決方式就是先將 Proficy Historian Data\Archives 目錄下比較舊的 Archiver 檔案(User\_xxx.iha)搬移到別的磁碟區,然後再新啟動 Historian Data Archiver service 服務。

#### 第三節 CPU 使用量過高

當 CPU 使用量過高,會造成 Historian 服務遲緩,甚至停止服務。

為了避免發生 CPU 使用量過高,你可以

a. 透過「資源監視器」,查看是那一個程序占用大量的 CPU。

| 🔊 資源監視器                     |          |          |     |      |       |         |        |           | _        |        |   |
|-----------------------------|----------|----------|-----|------|-------|---------|--------|-----------|----------|--------|---|
| 檔案(F) 監視器(M) 說明(H)          |          |          |     |      |       |         |        |           |          |        |   |
| 概観 CPU 記憶體 磁碟               | 網路       |          |     |      |       |         |        |           |          |        |   |
| 處理程序 ■                      | 15% CPU  | 使用率      | I   | 137% | 串     |         | ^      | ۲         |          | 檢視     | ^ |
| □ 影像                        | PID      | 描述       | 狀態  | 孰行绪  | CPU 3 | 均 CPU ^ |        | CPU - 總   | 計        | 10     |   |
| Snagit32.exe                | 17148    | Snagit   | 執行中 | 9    | 2     | 0.05    |        | −M £      | $\neg w$ | ע וואר |   |
| audiodg.exe                 | 15076    | Window   | 執行中 | 7    |       | 0.76    |        |           |          | - WWA  |   |
| dwm.exe                     | 1296     | 桌面視窗     | 執行中 | 14   |       | 0.68    |        |           |          | .,,,,  |   |
| svchost.exe (UnistackSvcGr  | 5256     | Window   | 執行中 | 15   |       | 0.16    |        |           |          |        |   |
| □ 系統插斷                      | -        | 延遲程序     | 執行中 |      | 0     | 0.22    |        |           | Æ.       |        |   |
| explorer.exe                | 11888    | Window   | 執行中 | 100  | 0     | 0.22    |        | 60 fl)    |          |        | J |
| svchost.exe (DcomLaunch -p) | 88       | Window   | 執行中 | 24   | 0     | 0.04    |        | 100秒      | 佶田索      | 10     |   |
| perfmon.exe                 | 19992    | 資源和效     | 執行中 | 20   | 0     | 1.04    |        | 10035 CFV | J E/III4 | 10     |   |
| ihDataArchiver_x64.exe      | 5008     | Proficy  | 執行中 | 41   | 0     | 0.33    |        |           |          |        |   |
| ctfmon.exe                  | 19956    | CTF 載入   | 執行中 | 15   | 0     | 0.21    |        |           |          |        |   |
| System                      | 4        | NT Kern  | 執行中 | 221  | 0     | 0.15    |        |           |          |        |   |
| MusicBee.exe                | 19000    | MusicBee | 執行中 | 28   | 0     | 0.14    |        |           |          |        |   |
| svchost.exe (NetworkServic  | 3780     | Window   | 執行中 | 14   | 0     | 0.14 💙  |        |           |          |        |   |
| 服務    ■:                    | 2% CPU 偵 | 朝寧       |     |      |       | $\odot$ |        | 00110     |          | 10     | v |
|                             |          |          |     |      |       |         | $\sim$ | <         |          | >      |   |

b. 更換較高級的 CPU 硬體。

## 第七章 系統故障排除

- Q: 我嘗試LINE發送訊息給LINE個人或是群組都失敗?
- A: 請參考下列:
  - 遠端伺服器傳回一個錯誤: (401) 未經授權。
     這個表示,你輸入的權杖號碼不正確。
  - 2. 遠端伺服器傳回一個錯誤: (400) 不正確的要求。
     這個表示,LINE 群組加入可能不正確。
     或是傳送內容含有保留字,例如 %
- Q:我的 E-mail 帳號是 Gmail,當警報產生開始發送 E-Mail 時,Mail 都無法發送成功,並 且會出現< xxxx. because of 作業逾時>?
- A:Email 傳送介面相關設定有錯誤,特別是 Port。
- Q:我的 E-mail 帳號是 Gmail,當警報產生開始發送 E-Mail 時,Mail 都無法發送成功,並 且會出現< SMTP 伺服器需要安全連接,或用戶端未經驗證。 伺服器回應為: 5.5.1 Authentication Required. Learn more at >。但是我在瀏覽器用相同帳號是可以成功發送 mail?
- A:可以透過下列步驟解開限制:
  - 1. 將「安全性較低的應用程式存取權限」設為「啟用」

進入此網頁 https://www.google.com/settings/security/lesssecureapps · 設為「啟用」。

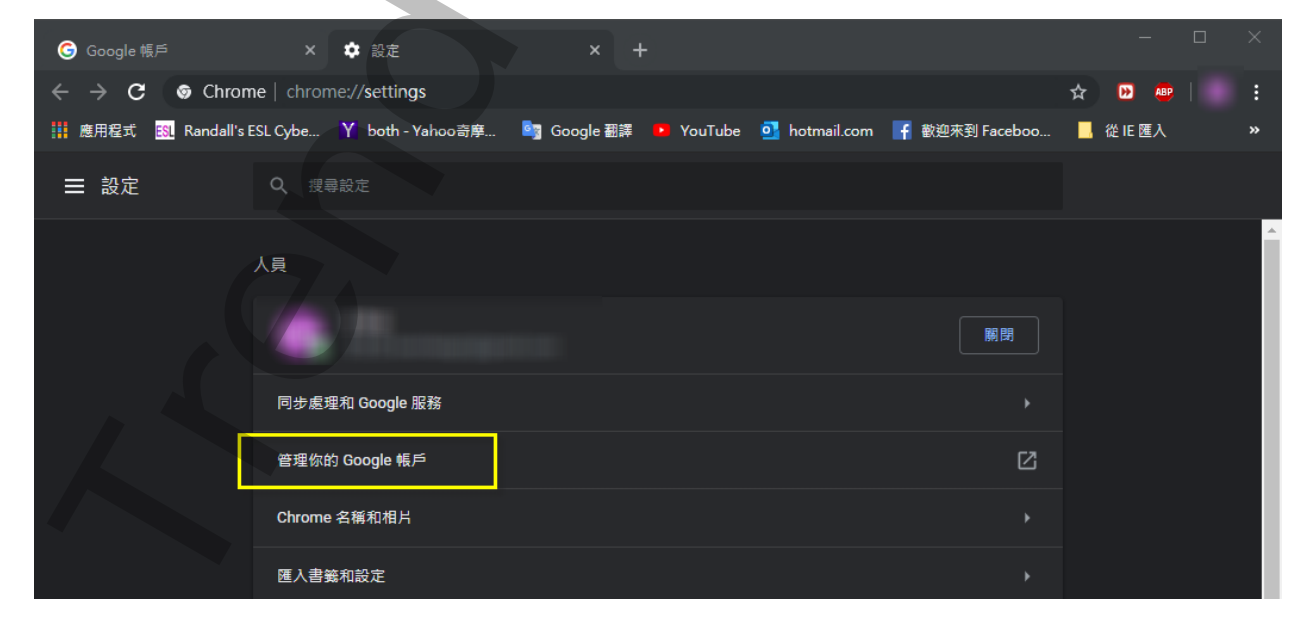

| - □ □                                                                                                    |          |
|----------------------------------------------------------------------------------------------------|----------|
| ← → C 🔒 https://myaccount.google.com/lesssecure ☆ 🕨 👜 🛙 👼                                                                     |          |
| 🏭 應用程式 🚯 Randall's ESL Cybe 🍸 both - Yahoo奇摩 🤷 Google 翻譯                                                                      | *        |
| Google 帳戶                                                                                                    |          |
| ← 低安全性應用程式存取權                                                                                                    |          |
| 由於部分應用程式和裝置採用安全性較低的登入技術,您的帳戶會因此出現安全漏洞。<br>建議您 <b>取消</b> 這些應用程式的存取權限;如果您瞭解有風險,但還是要使用這些應用程<br>式,則可以 <b>開放</b> 存取權限。 <b>瞭解詳情</b> |          |
| [允許安全性較低的應用程式] 設定處於啟用狀態                                                                                                    |          |
|                                                                                                    |          |
| 正在等候 myaccount.google.com                                                                                                    | <b>)</b> |
| 將「兩步驟驗證」功能關閉                                                                                                    |          |
|                                                                                                    |          |
|                                                                                                    |          |
|                                                                                                    |          |
|                                                                                                    |          |
|                                                                                                    |          |

2.

| ⑤ Google 帳戶 × +                                                              |                                                            |                          | × |
|------------------------------------------------------------------------------|------------------------------------------------------------|--------------------------|---|
| $\leftarrow \rightarrow \mathbf{C}$ $\triangleq$ https://myaccount.google.co | om/security                                                | \$                       |   |
| Ⅲ 唐用程式 副 Randall's ESL Cybe Y both - Y<br>Google 帳戶 Q 在 Googl                | hoo奇婷 🐚 Google 翻譯 🔸 YouTube 🔮 hotmail.com<br>一般戶中搜尋        | 🛉 歡迎未到 Faceboo 🧧 從 IE 匯人 |   |
| <ul> <li></li></ul>                                                          | 已發現安全性問題<br>請立即解決這些問題,確保您的帳戶安全無處                           | 6                        |   |
| 会全性           2、使用者和分享内容                                                     | 確保帳戶安全                                                     |                          |   |
| 付款與訂閱                                                                        | 登入 Google                                                  |                          |   |
| <ul> <li>⑦ 說明</li> <li>① 提供意見</li> </ul>                                     | ÷7#                                                        |                          |   |
|                                                                              | 使用您的手機登入帳戶                                                 | ○ 開閉                     | > |
|                                                                              | 兩步驟驗證                                                      | 開閉                       | > |
|                                                                              | 我們可用來驗證您身分的方式<br>我們會透過這些方法確認受入帳戶的是總本人,或是<br>在帳戶出現可疑活動時與忽聯絡 |                          | - |
|                                                                              | 備援電話號碼 092                                                 | 27 680 766               | > |
|                                                                              | 備援電子郵件 kev                                                 | vinL01@hotmail.com       | > |

Q:Gmail 已經停用兩步驟驗證功能,也啟用安全性較低的應用程式存取權限,仍然無法發送 E-Mail,並出現「SMTP 伺服器需要安全連接,或用戶端未經驗證。伺服器回應為:5.7.0 Must issue a STARTTLS command first. xxxxxxxxx -gsmtp」錯誤訊息:

| <b>L</b>                                                                                |                  | Fix Alarm GSM II –                                                                                                    |       |
|-----------------------------------------------------------------------------------------|------------------|----------------------------------------------------------------------------------------------------|-------|
| 榴案(F) 停止發送幣訊 安全性(E) 系統(S) 警報來源篩選(A) 萬年層(C) 工具(T                                         | 說明(H)            |                                                                                                    |       |
| 尚未發送的簡訊 事件紀錄 简訊發送紀錄                                                                     |                  |                                                                                                    |       |
| 14/11/03 14:17:19> Email message - AlarmTag [trFixAlmGsmll.test.send] failed to Email m | essage (test) to | cat@gmail.com, because of SMTP 伺服器需要安全速接,或用戶端未經驗證。 伺服器回應為: 5.7.0 Must issue a STARTTLS command first_ot8sm16095868pbc.1 - gsmtp |       |
|                                                                                         |                  |                                                                                                    |       |
| Alarm: 0 GSM is in regular mode                                                         |                  | Login: 11/03/2014 14:1                                                                                                    | 17:35 |

A:請在「系統」→「傳送介面」→啟用 SSL 選項